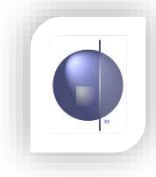

## **Displaying Student Photos**

- Student images must have each student's registration number as the name.
- The recommended width & height for these photos is 90 x 100 and no more than 100kb in size. If they are too large, pages may take too long to load.
- Student images must be uploaded to the server by FTP. See below for details.
- The Front Cover must have a special placeholder for the photos. Please see the Front Cover Designer manual on the Downloads page at www.cepl.com.au for more details.

## **Uploading Photos by FTP using Core FTP**

- 1. First you have to download an ftp program to transfer the files. There is a free one we often use called Core FTP. If you search for that on Google it should be the first result. Download and install it.
- 2. Once it's installed, open it up (the desktop icon is a small navy circle)
- 3. Create a new site called whatever you like (the name doesn't matter) and put in the details as shown below for your school.
- 4. Enter the Host name as shown below
- 5. Enter your User Name and Password
- 6. Click on Connect.

| PASV 🔽 Use Proxy 5                                                                                                    |
|----------------------------------------------------------------------------------------------------|
| Comments  Comments  Comments  SSL Options  SSL Listings  SSL Transfer  Clear (CCC)  OpenSSL  Windows SSL  New Site  New Category  Connect  Connect  Manager  Close |

**NOTE**: Some schools may have to put in advanced settings as shown below.

|                                                                                               | Advar                                                                 | nced Site Settings                                    | X                               |
|-----------------------------------------------------------------------------------------------|-----------------------------------------------------------------------|-------------------------------------------------------|---------------------------------|
| General<br>Connections<br>Directory/Folder<br>Encoding<br>Filters 7<br>Proxy 7<br>Script/Cmds | Proxy Settings<br>No Proxy<br>Socks4<br>Socks4A<br>Socks5<br>FITP 1.1 | Proxy Host: cloudproxy.cecv.<br>User Id:<br>Password: | catholic.edu.au<br>Port: [9400] |
| SSL/TLS<br>Transfers                                                                          | FTP Proxy                                                             | Transparent                                           | <u> </u>                        |
|                                                                                               |                                                                       |                                                       | ОК                              |

7. A new window will open with your PC on the left hand side and the Hosting server on the right.

| ie <u>v</u> iew <u>Sites M</u> ana                                                                           |                                                             | n x 1         | ana (100)  | ▲ 1 11 11 11 11 11 11 11 11 11 11 11 11 | 2              |            |
|----------------------------------------------------------------------------------------------------|-------------------------------------------------------------|---------------|------------|-----------------------------------------|----------------|------------|
|                                                                                                    |                                                             |               |            |                                         |                | _          |
| loome to Core FTP, release ve<br>1Sock 2.0<br>m - 2,097,151 KB, Virt - 2,097<br>ried on Tuesday May 01, 2012 | a 2.1, build 1612 (U) € 2003-2009<br>(024 KB<br>at 12:66:PM |               |            |                                         |                | â          |
|                                                                                                    |                                                             |               |            |                                         |                | -          |
| рø 🖱 🗙 Г                                                                                                    | e 11 + 4                                                    | - 11 - 12 - 🔘 | 2 I 🛛 🕹 🗙  | •                                       | 11 × 4 + + + ( | •          |
| 🕒 🗈 🖸 C:\Cdd\Photos\                                                                                         |                                                             | • +           | 🔶 🖻 📃      |                                         | - 6            | <u>l</u> e |
| Filename                                                                                                    | Size Date                                                   | •             | ^ Filename | Size Date                               | Permissions    |            |
|                                                                                                    | 04/19/12 10:13                                              |               |            |                                         |                |            |
| 4002.jpg                                                                                                    | 3 KB 11/21/07 14:13                                         |               |            |                                         |                | - 1        |
| 4007.jpg                                                                                                    | 3 KB 11/21/07 14:13                                         |               |            |                                         |                | - 1        |
| 4011.jpg                                                                                                    | 3 KB 11/21/07 14:13                                         | =             |            |                                         |                | - 1        |
| 4014.jpg                                                                                                    | 3 KB 11/21/07 14:13                                         |               |            |                                         |                | - 1        |
| 4019.jpg                                                                                                    | 3 KB 11/21/07 14:13                                         |               |            |                                         |                | - 1        |
| 4021.jpg                                                                                                    | 3 KB 11/21/07 14:13                                         |               |            |                                         |                | - 1        |
| 4026.jpg                                                                                                    | 3 KB 11/21/07 14:13                                         |               |            |                                         |                | - 1        |
| 4029.jpg                                                                                                    | 3 KB 11/21/07 14:13                                         |               |            |                                         |                | - 1        |
| 4032.jpg                                                                                                    | 3 KB 11/21/07 14:13                                         |               |            |                                         |                | - 1        |
| 4043.jpg                                                                                                    | 3 KB 08/12/09 11:13                                         |               |            |                                         |                |            |
| i sens :                                                                                                    | 13 KD 07/36/06 10:17                                        | •             | •          |                                         |                | -          |
| Host                                                                                                    | Destination                                                 | Bytes S       | ze Rate    | Type Status                             | Source         |            |
|                                                                                                    |                                                             | No tran       | afers      |                                         |                |            |
|                                                                                                    |                                                             |               |            |                                         |                |            |
|                                                                                                    |                                                             |               |            |                                         |                |            |
|                                                                                                    |                                                             |               |            |                                         |                |            |
|                                                                                                    |                                                             |               |            |                                         |                | *          |
|                                                                                                    |                                                             |               |            |                                         |                | 1          |

- 8. Navigate to find your photos on your PC.
- 9. Select them all.
- 10. Click the small arrow to transfer the files over to the server. Or simply drag and drop them to the right hand side.
- 11. You should see all your photos appear on the right hand side.
- 12. Close the ftp program when finished.

IMPORTANT: If you receive a failed connection or cannot connect to server, it might be that your ftp port is disabled by CEM. Please call the CEM helpdesk and request the port to be opened.